## How to Order Reading Eggs

### Step 1:

Go to <u>https://readingeggs.com/</u>, go to the REGISTER NOW box, and select PARENTS.

# Learning to read can be easy and fun!

**Reading Eggs** makes learning to read interesting and engaging for kids, with great online reading games and activities.

And it really works!

Children love the games, songs, golden eggs and other rewards which, along with feeling proud of their reading, really motivate children to keep exploring and learning.

Your child can learn to read right now. Register now to start your FREE trial!

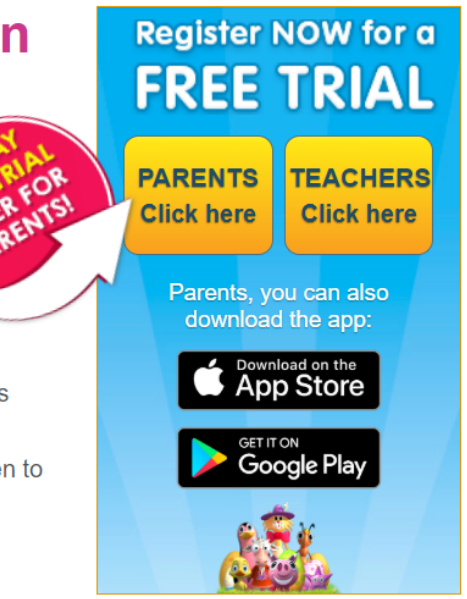

## Step 2: Enter your information, and go to your email to activate the account.

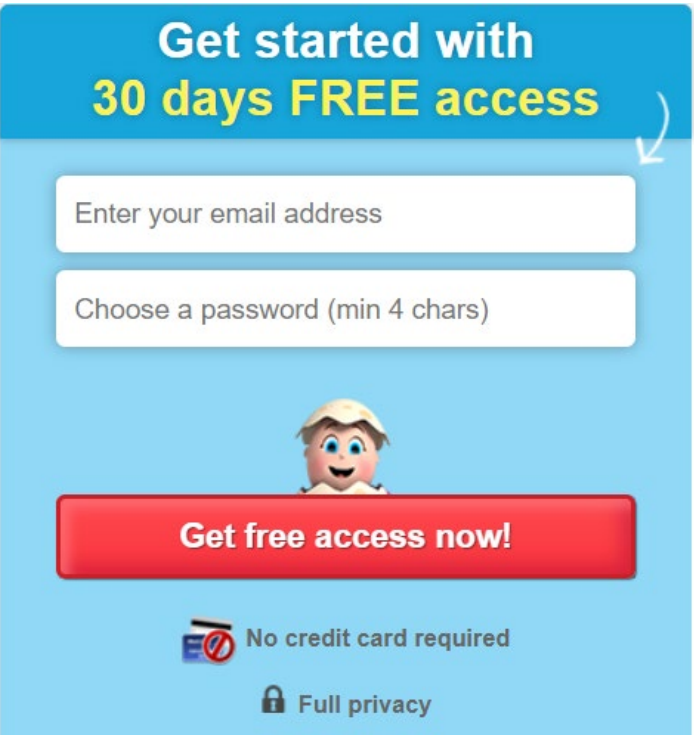

Step 3:

Fill in your information, then start exploring.

| le    | »>          | ۴<br>My Child                              | >>           | j≈<br>Go |
|-------|-------------|--------------------------------------------|--------------|----------|
| W     | elcom       | e to Readi                                 | ing Eg       | gs       |
|       | Let's get y | you and your child read                    | ly to learn. |          |
|       |             | rst step, <b>add your deta</b>             | lls          |          |
| First | r⊪          | rst step, <b>add your deta</b><br>Last nam | e*           |          |

You will have a 30 day free trial. After you have set up your free trial account, go into the EOS to place the order for the subscription.

To purchase using the Planning Amounts in the EOS, select PRODUCT, and use the <u>https://readingeggs.com/</u> URL.

Within the order details, please provide the following information:

- Names and dates of birth of all enrolled students you wish to have a Reading Eggs subscription
- Email address and password associated with the account
  - NOTE: We highly recommend temporarily changing your password to something generic that can be safely shared such as Inspire2020!

#### Pricing :

All Access 12-Month Subscription (1 enrolled student) - \$59.00

All Access Family Plan (2-4 enrolled students) - \$89.00